## -中学校-

## 【中学校 特別支教室】 iPad ディスプレイへの表示 (AppleTV)

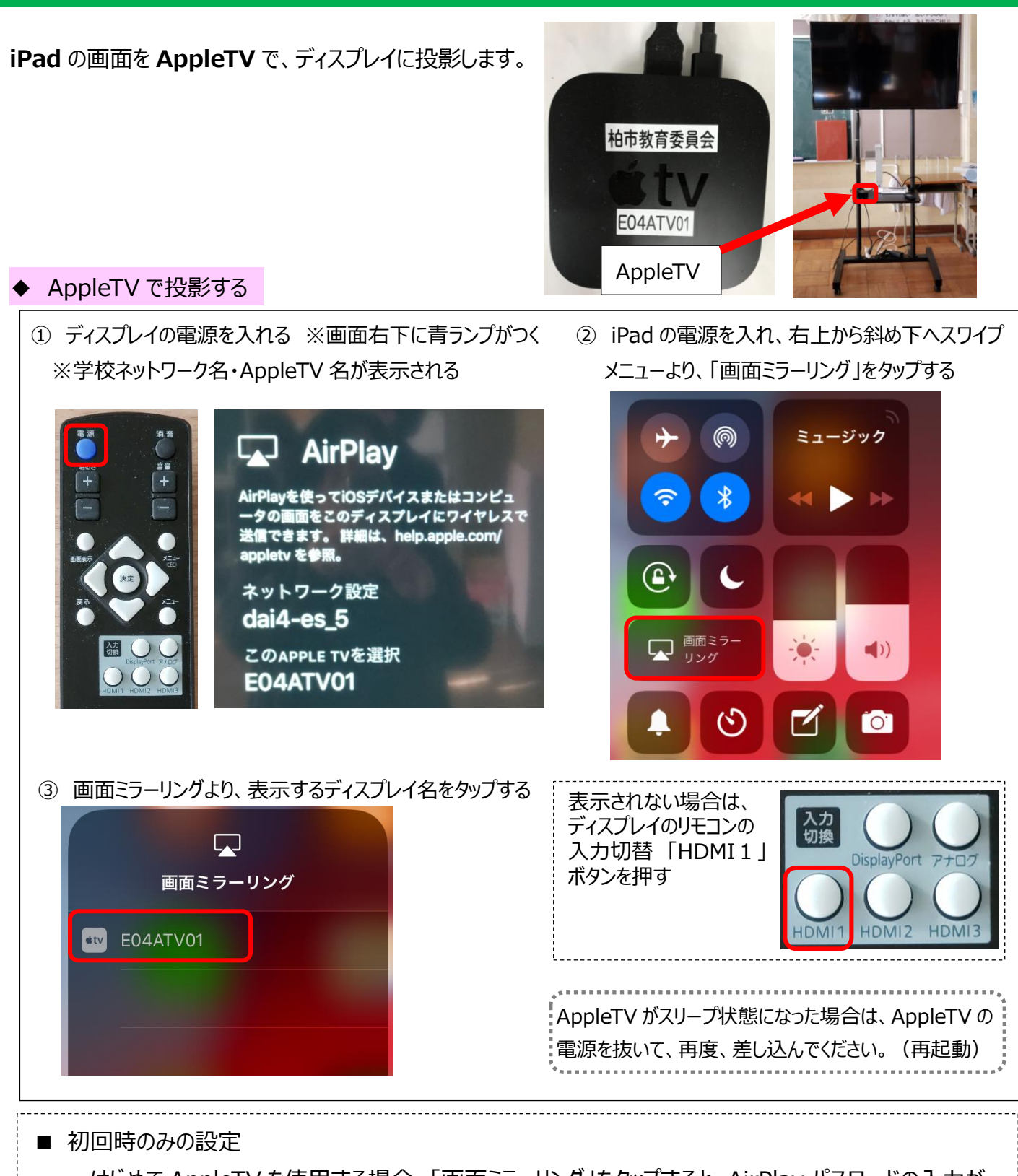

はじめて AppleTV を使用する場合、「画面ミラーリング」をタップすると、AirPlay パスワードの入力が 必要になります。

AirPlay コードの入力画面に ディスプレイに表示されている 4 ケタの数字をタップして入力し OK をタップしてください。

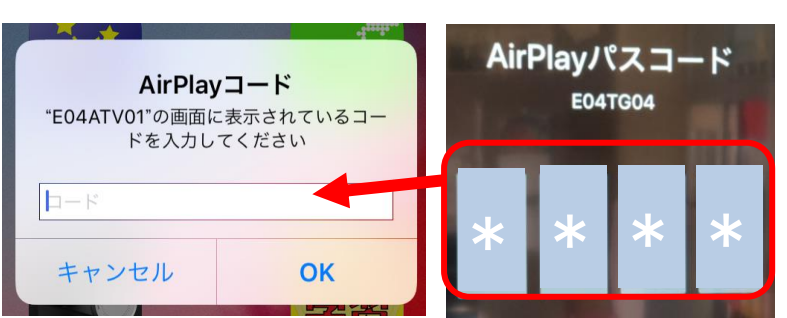